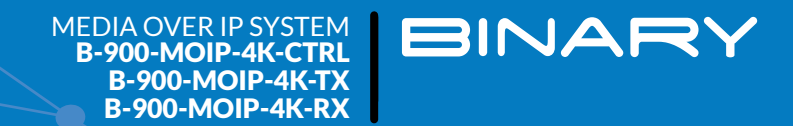

# BINARY MOIP SETUP GUIDE FOR THE PAKEDGE SX-24 NETWORK SWITCHES

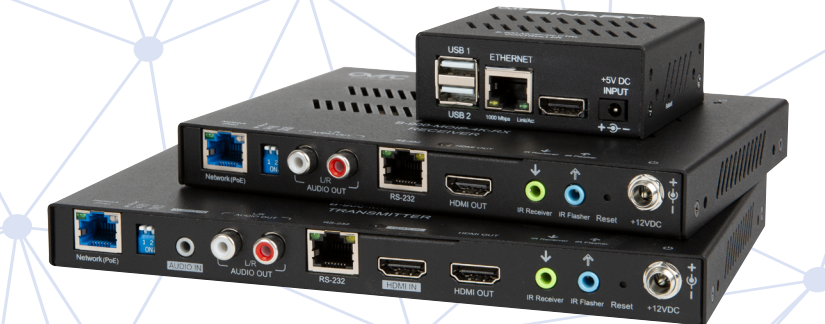

# **INTRODUCTION**

This covers the MoIP configuration for the following switches:

- SX-24 SX-24P16
- SX-24P8 SX-24P

The SX series switches can only be used for single-switch MoIP systems. Because of the high bandwidth requirements of each MoIP device, the 1G uplink of these switches is not enough to transfer multiple streams between switches. If this use case is required, look to the Pakedge S3L-24P switch for support.

#### 1. Log In to the Switch

Log in to your switch. The default login for any SX-24x is at the IP address 192.168.1.205, username *pakedge* password *pakedges*—though hopefully you changed this password at install.

| SX-24P8<br>pakedgedevice&software inc |  |
|---------------------------------------|--|
| pakedge                               |  |
|                                       |  |
| Login                                 |  |
|                                       |  |

## **Step 2: Check for Jumbo Frames**

Doublecheck under **Ports > Port Setting > MTU** that the ports are configured for Jumbo Frames (MTU 9k+). This is the default setting for the SX switches.

| Por      | t Settings    |                 |              |                 |             |           |                |           |      |      |
|----------|---------------|-----------------|--------------|-----------------|-------------|-----------|----------------|-----------|------|------|
| Common ( | Configuration | Port Statistics | Flow Control | Broadcast Storm | Port Rateli | mit MTU L | ink Aggregatio | on Mirror |      |      |
|          |               |                 |              |                 |             |           |                |           |      |      |
| 2        | 4             | 6               | 10           | 12              | 14          | 16        | 18             | 20        | 22   | 24   |
| 9216     | 9216          | 9216 92         | 16 921       | 6 9216          | 9216        | 9216      | 9216           | 9216      | 9216 | 9216 |
|          |               |                 |              |                 |             |           | and a          |           |      |      |
|          |               |                 | ,            |                 | 13          | 15        |                | 19        | 21   |      |
| 9216     | 9216          | 9216 921        | 16 921       | 6 9216          | 9216        | 9216      | 9216           | 9216      | 9216 | 9216 |
|          |               |                 |              | : /             | MTU         |           |                |           |      |      |
|          |               |                 |              | MT              | U           |           |                |           |      |      |
|          |               |                 |              | 1518~           | 9216        |           |                |           |      |      |

# Step 3: Enable IGMP

Navigate to Traffic>IGMP

| VLAN          | Traffic                     | Management         |
|---------------|-----------------------------|--------------------|
| Configuration | QoS                         | Maintenance        |
| MAC VLAN      | ACL                         | SNMP               |
| Protocol VLAN | STP                         | LLDP               |
| Voice VLAN    | IGMP                        | Syslog             |
|               | DHCP Relay<br>DHCP Snooping | Network Diagnostic |
|               |                             | _                  |

## Set IGMP Status to Enable and click Apply.

| AP Snooping Multicast Filtering Fast Leave Multicast Group | AP Snooping Multicast Filtering Fast Leave Multicast Group                             | AP Snooping Multicast Filtering Fast Leave Multicast Group                                 | ) IGMP          |                           |                     |            |
|------------------------------------------------------------|----------------------------------------------------------------------------------------|--------------------------------------------------------------------------------------------|-----------------|---------------------------|---------------------|------------|
| IGMP Global Setup                                          | IGMP Global Setup IGMP Status (Enable + Multicast VLAN Registration Status (Disable +) | IGMP Global Setup<br>IGMP Status : Enable ♦ Multicast VLAN Registration Status : Disable ♦ | MP Snooping Mul | Iticast Filtering Fast Le | ave Multicast Group |            |
| IGMP Global Setup                                          | IGMP Status (Enable + Multicast VLAN Registration Status (Disable +                    | IGMP Global Setup<br>IGMP Status ☐ Enable ♦ Multicast VLAN Registration Status ☐ Disable ♦ |                 |                           |                     |            |
|                                                            | IGMP Status Enable 🔶 Multicast VLAN Registration Status Disable 🔶                      | IGMP Status 🗧 Enable 💠 Multicast VLAN Registration Status 🗧 Disable 🛊                      |                 |                           | IGMP Glo            | obal Setup |

# Step 4: Edit IGMP Settings

Scroll down and click the **Edit** icon (on the right) to edit IGMP for the VLAN that will run MoIP communications.

| Apply Clear                                                                            |                             |                     |                                           |                                          | IGMF Status         |                  |            |   |
|----------------------------------------------------------------------------------------|-----------------------------|---------------------|-------------------------------------------|------------------------------------------|---------------------|------------------|------------|---|
| VI AN Quarter Pourting Group general Query Group specific Query Host Unknown Multicast |                             |                     | Clear                                     | Apply                                    |                     |                  |            |   |
| ID State Port Age Max Response Time Max Response Time Age Action                       | Unknown Multicast<br>Action | Host<br>Port<br>Age | Group-specific Query<br>Max Response Time | Group-general Query<br>Max Response Time | Routing<br>Port Age | Querier<br>State | VLAN<br>ID | D |

| et Querier State to Enable                | e, and <b>Unknown</b> r | Multicast Action to Drop.                | LIICK APPIY. |
|-------------------------------------------|-------------------------|------------------------------------------|--------------|
|                                           |                         | IGMP Global Setup                        |              |
| VLAN ID                                   | 1                       | Querier State                            | Enable 🖨     |
| Routing Port Age                          | 105                     | Group-general Query Max<br>Response Time | 10           |
| Group-specific Query Max<br>Response Time | 2                       | Host Port Age                            | 260          |
| Unknown Multicast Action                  | Drop                    | \$                                       |              |

#### Set Querier State to Enable, and Unknown Multicast Action to Drop. Click Apply.

## Step 5: Set Up Fast Leave

Navigate to **Fast Leave** and select all ports connected to a MoIP device. Select **Enable** at the bottom and click **Apply**. (You can select all ports and enable fast leave as this should have no adverse effects on any other applications running through the switch.)

| ↑ IGMP           |                   |            |             |       |    |     |    |    |    |    |
|------------------|-------------------|------------|-------------|-------|----|-----|----|----|----|----|
| IGMP Snooping Mu | lticast Filtering | Fast Leave | Multicast ( | Group |    |     |    |    |    |    |
|                  |                   | -          | 10          | 12    | 14 | 16  | 18 | 20 | 22 | 24 |
|                  |                   |            |             |       |    |     |    |    |    |    |
| • •              |                   | •          | •           | •     | •  | •   | •  | •  | •  |    |
|                  | ●Fast Leave       |            |             |       |    |     |    |    |    |    |
|                  | Fast Leave        |            |             |       |    |     |    |    |    |    |
|                  |                   |            |             |       | ,  | ear |    |    |    |    |

This completes the SX-24x switch Single Switch MoIP configuration

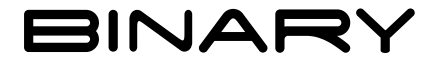

Rev: 191108-1402 © 2019 Binary